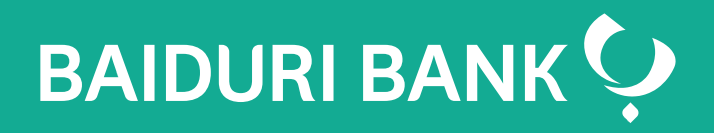

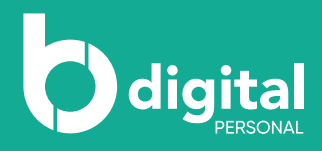

## Baiduri b.Digital Personal

Step by Step Guide - Top Up

Co-creating your future

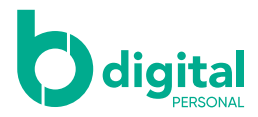

### Contents

#### Top Up

- **3** Prepaid Top Up
- 6 Mastercard CashCard Top Up
- 8 Favourite Top Up
- 9 Top Up History
- 11 Manage Prepaid Top Up
- **12** Top Up via b.Digital Personal via web

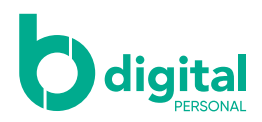

#### Top Up - Prepaid Top Up

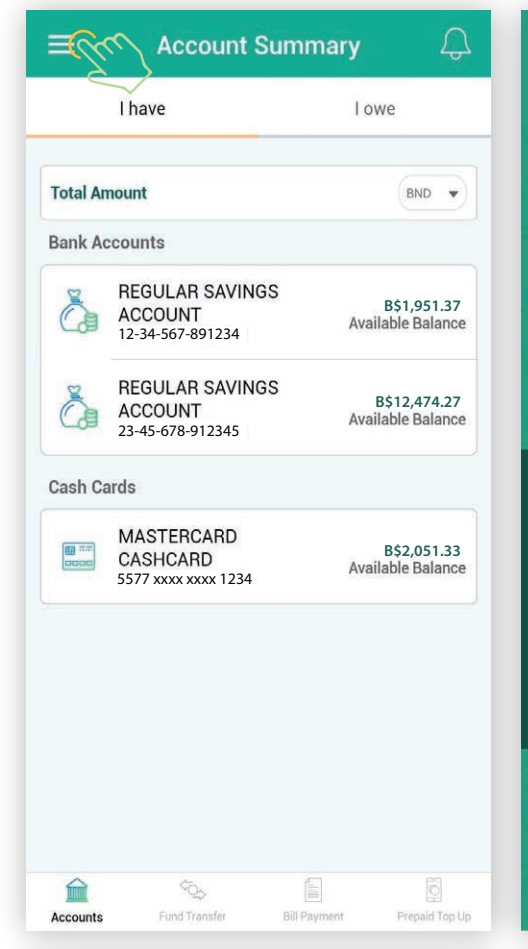

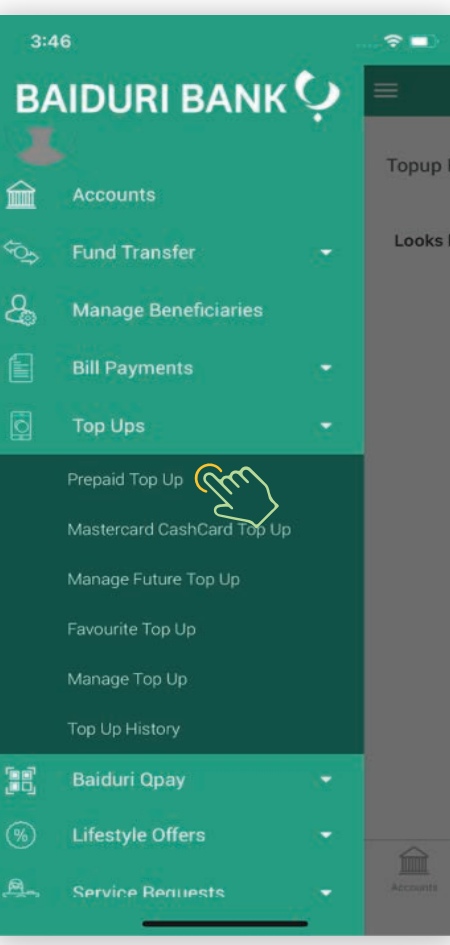

**Topup Provider** 

503

Bill Payme

Prepaid Top Up

#### Step 1

Tap on the top left icon to reveal the menu and select "Top Ups". Then tap on "Prepaid Top Up".

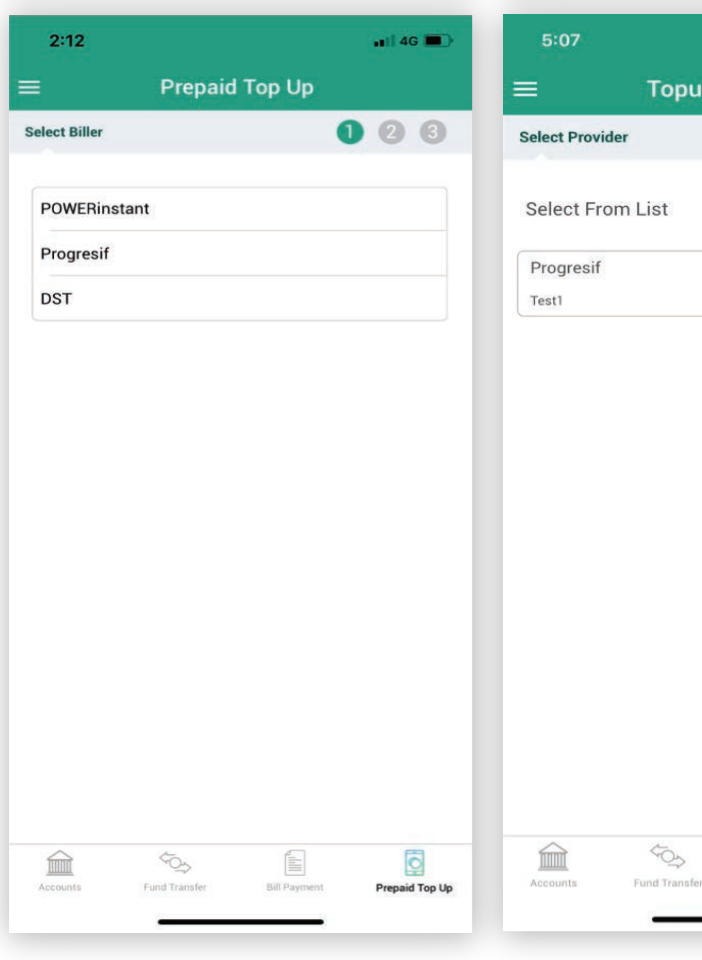

# 000

1234567

**⇒** 🗖

#### Step 2

Select the biller for your Top Up or select from the Top Up List that you have created earlier.

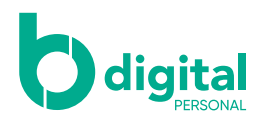

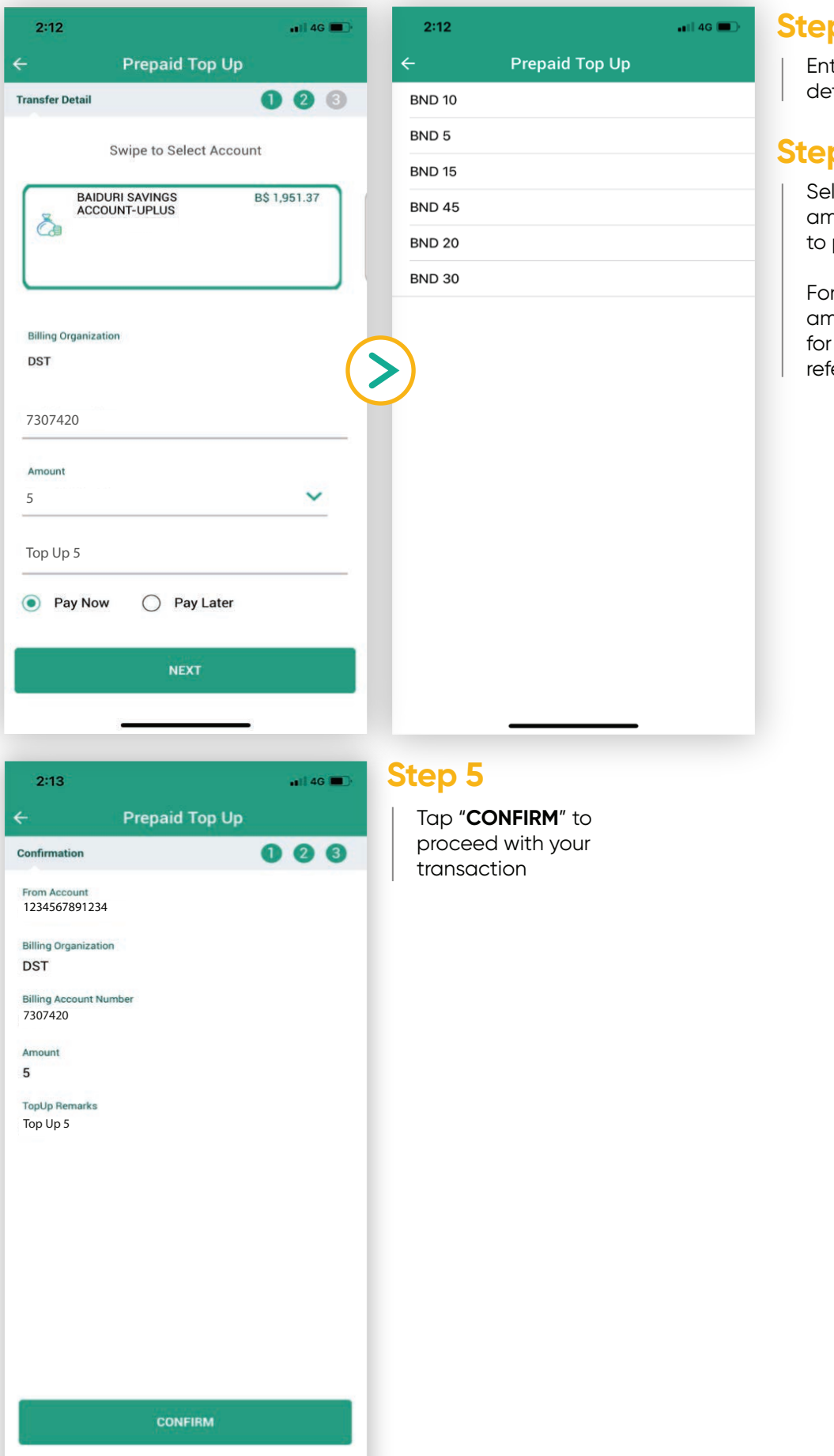

#### Step 3

Enter the details required.

#### Step 4

Select the top up amount you wish to purchase.

For more details on amount available for Top Up, please refer to Appendix.

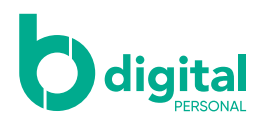

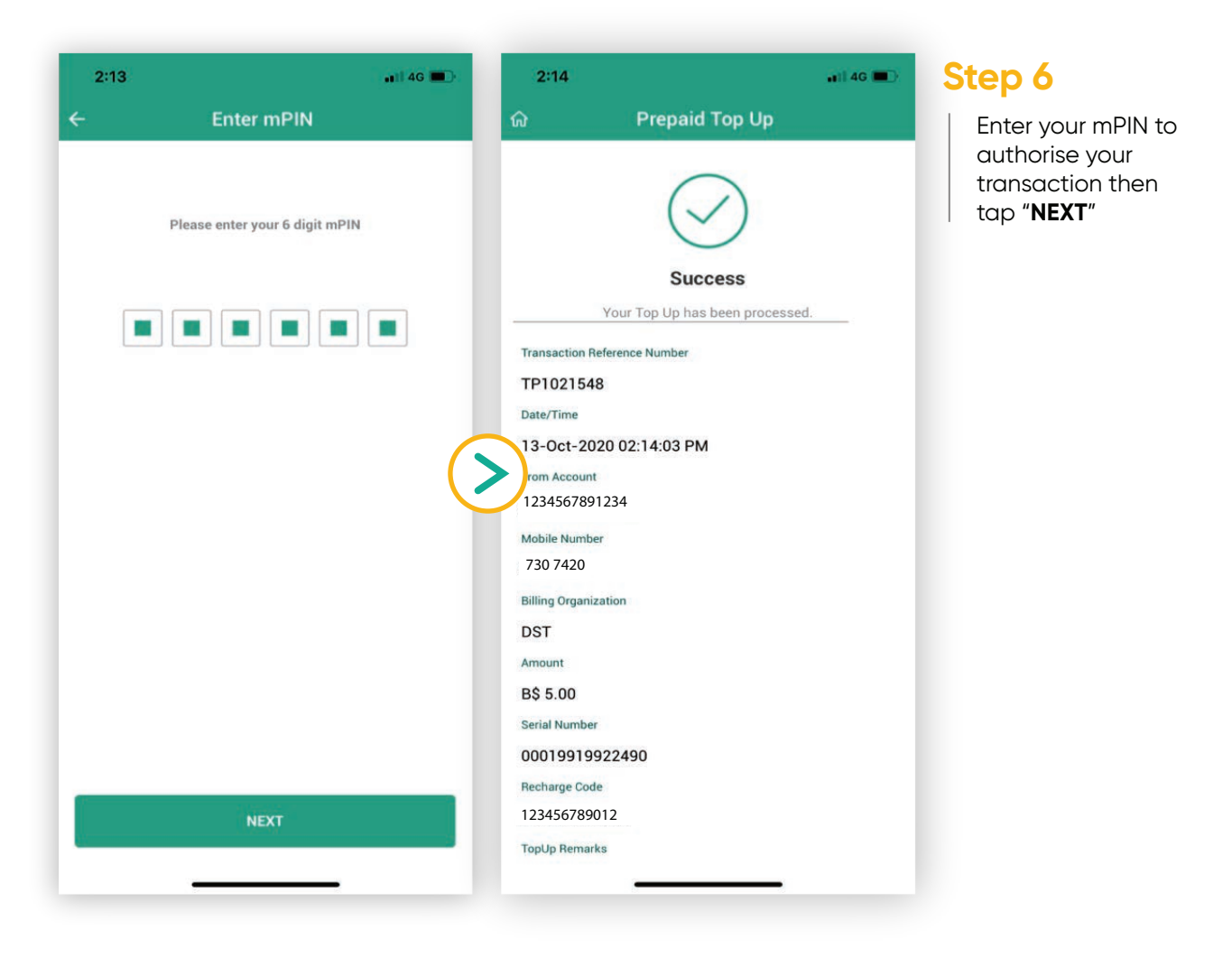

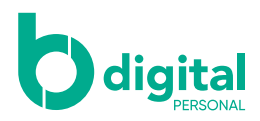

**?** ■

Topup

Looks

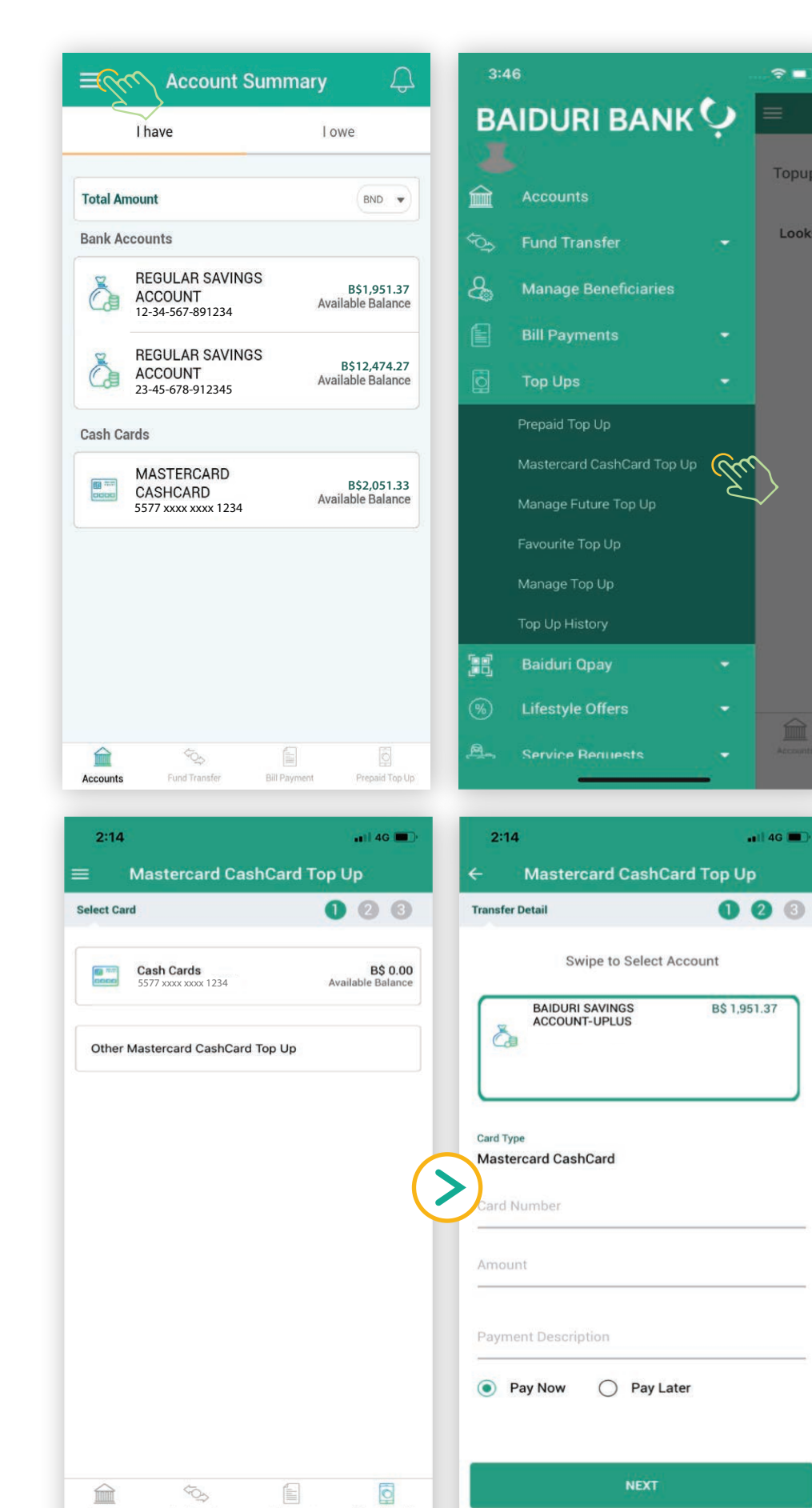

#### Step 1

Tap on the top left icon to reveal the menu and select "Top Ups". Then tap on "Mastercard CashCard Top Up".

#### Step 2

Select the Mastercard CashCard displayed on screen.

You can also select "Other Mastercard CashCard Top Up" to top up other Mastercard CashCards that are not linked to your Baiduri **b.Digital Personal** 

#### Step 3

Swipe left to select the account you would like to credit from to top up your Mastercard CashCard account.

Enter the necessary details.

Bill Payr

Prepaid Top Up

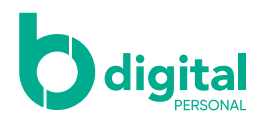

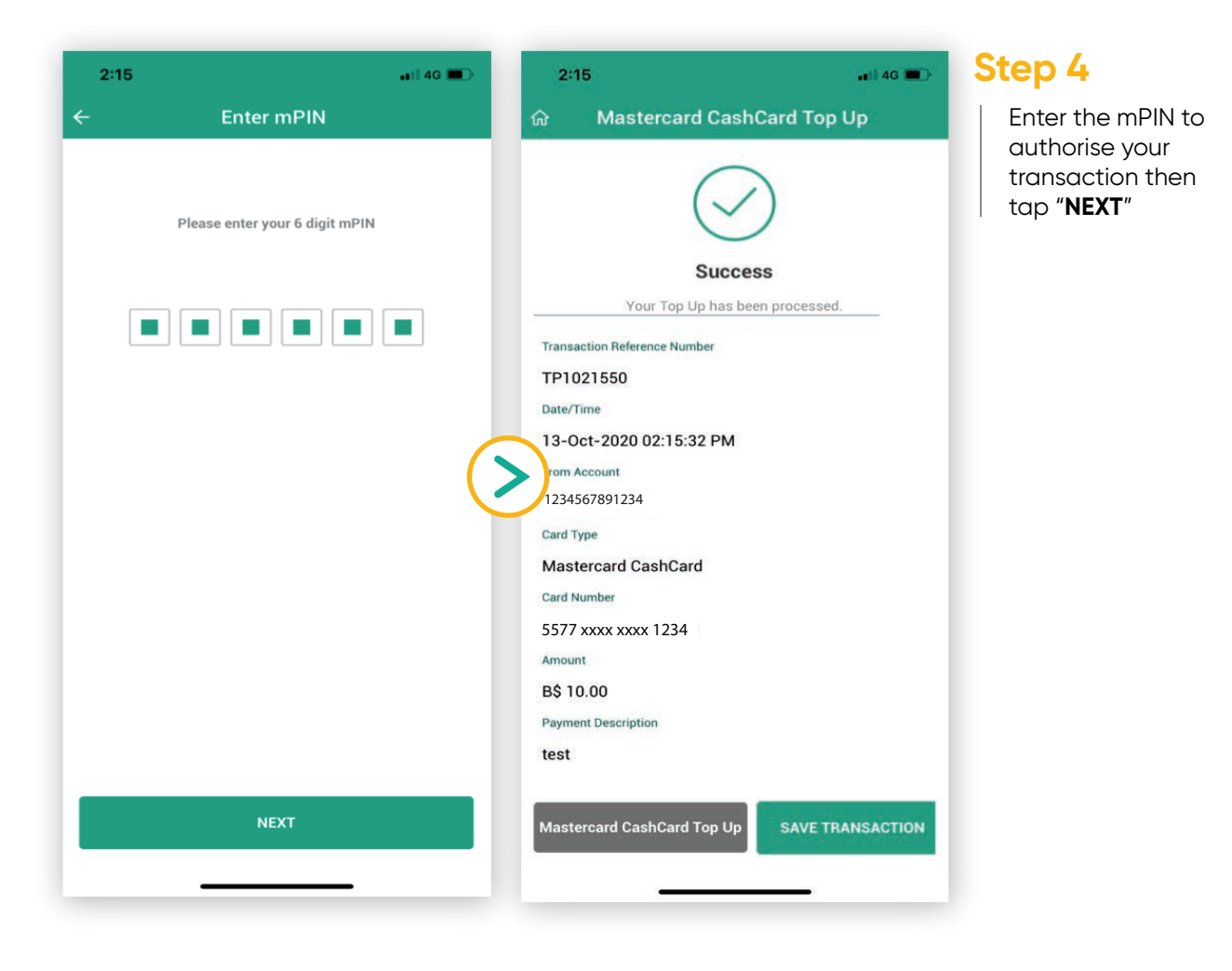

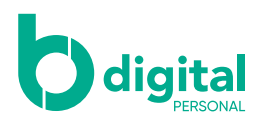

#### Top Up – Favourite Top Up

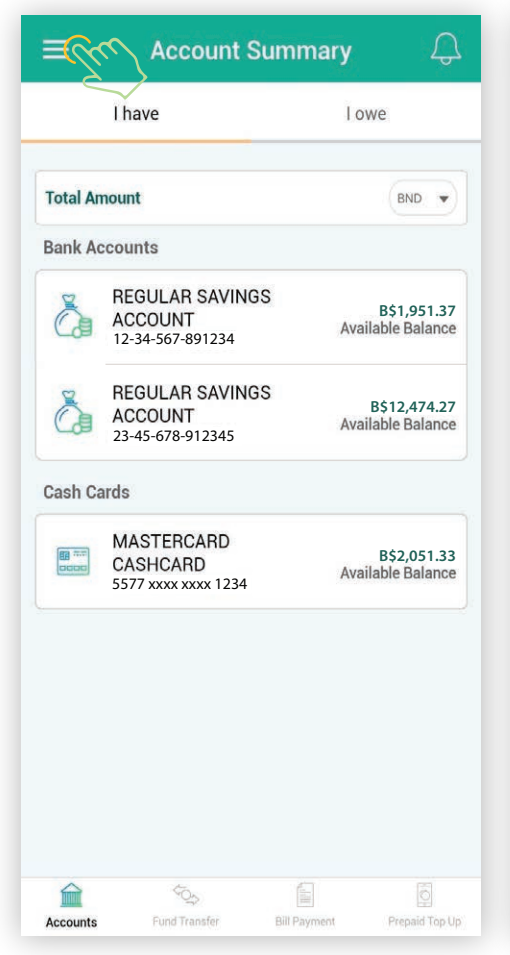

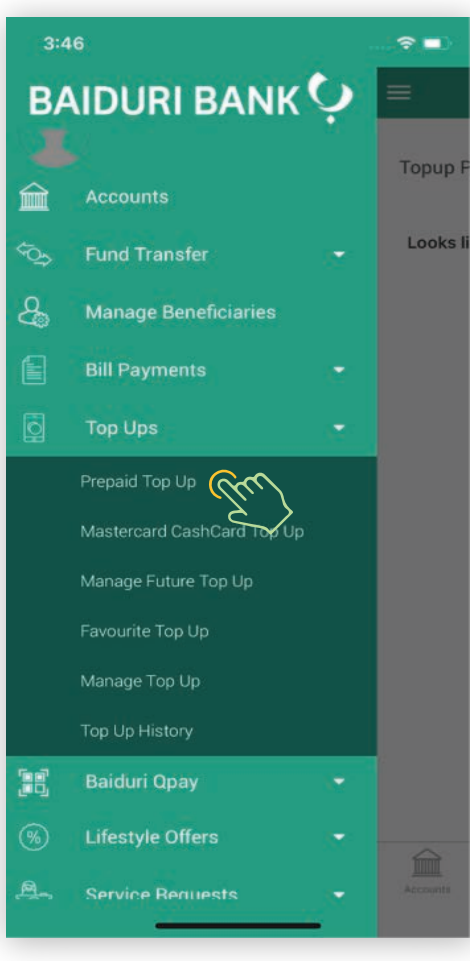

#### Step 1

Tap on the top left icon to reveal the menu and select "**Top Ups**". Then tap on "**Favourite Top Up**".

| 10:53 🕇     |               |              | ad 🗢 📭         |  |
|-------------|---------------|--------------|----------------|--|
| ≡ F         | avorite Top   | Up Payme     | ent            |  |
|             |               |              |                |  |
| DST         |               | E            | 3\$ 10.00      |  |
| 7307420     |               |              | Success        |  |
| POWERins    | tant          | E            | \$\$ 50.00     |  |
| 37144545797 |               | Success      |                |  |
|             |               |              |                |  |
|             |               |              |                |  |
|             |               |              |                |  |
|             |               |              |                |  |
|             |               |              |                |  |
|             |               |              |                |  |
|             |               |              |                |  |
|             |               |              |                |  |
|             |               |              |                |  |
|             |               |              |                |  |
|             |               |              |                |  |
|             |               |              |                |  |
|             |               |              |                |  |
|             | 40.           |              | 0              |  |
| Accounts    | Fund Transfer | Bill Payment | Prepaid Top Up |  |
|             | 2             |              |                |  |

#### Step 2

Select the biller you want to Top Up.

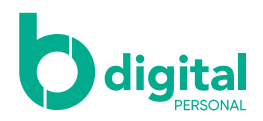

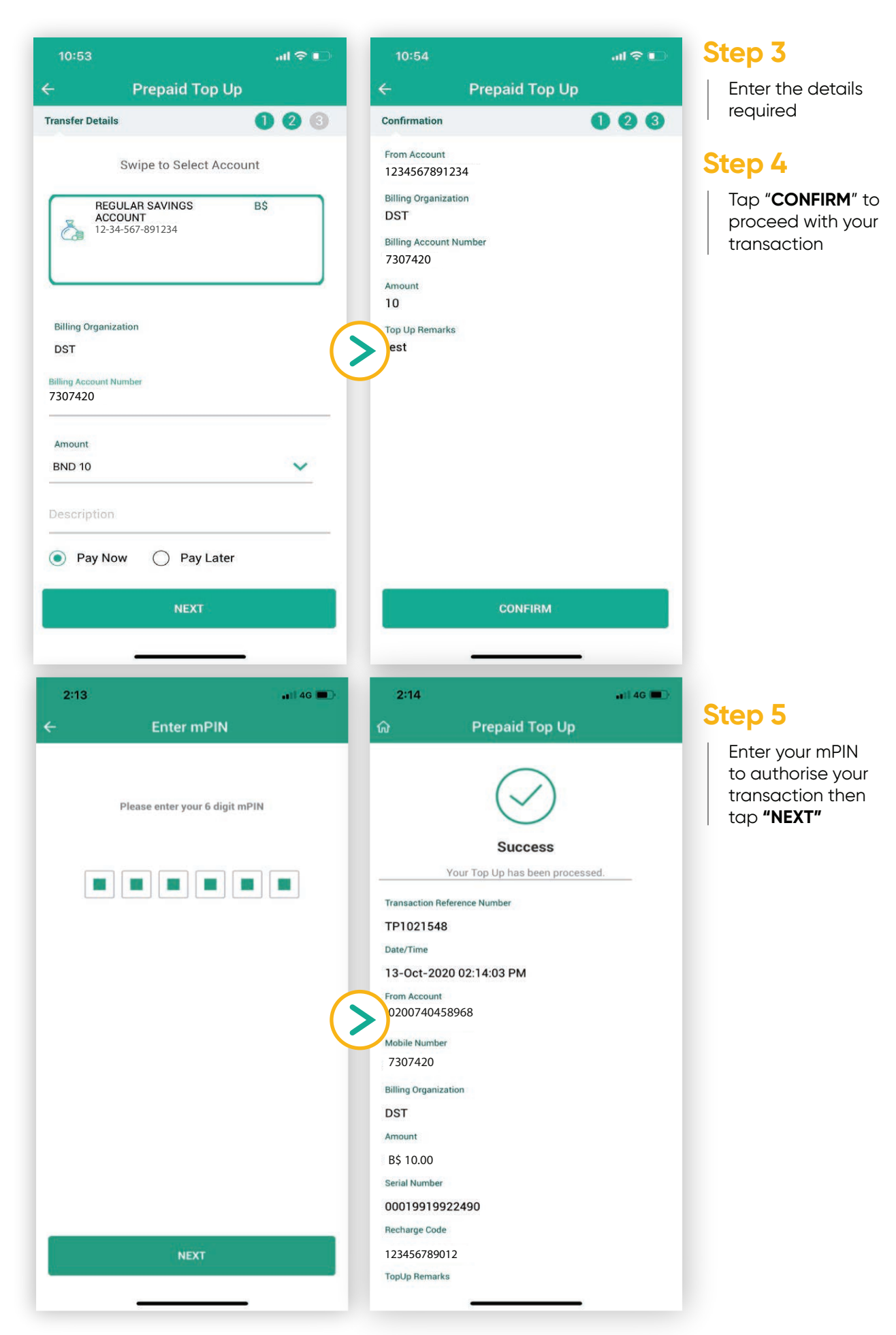

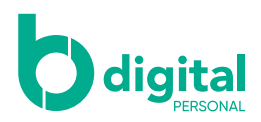

#### Top Up - Top Up History

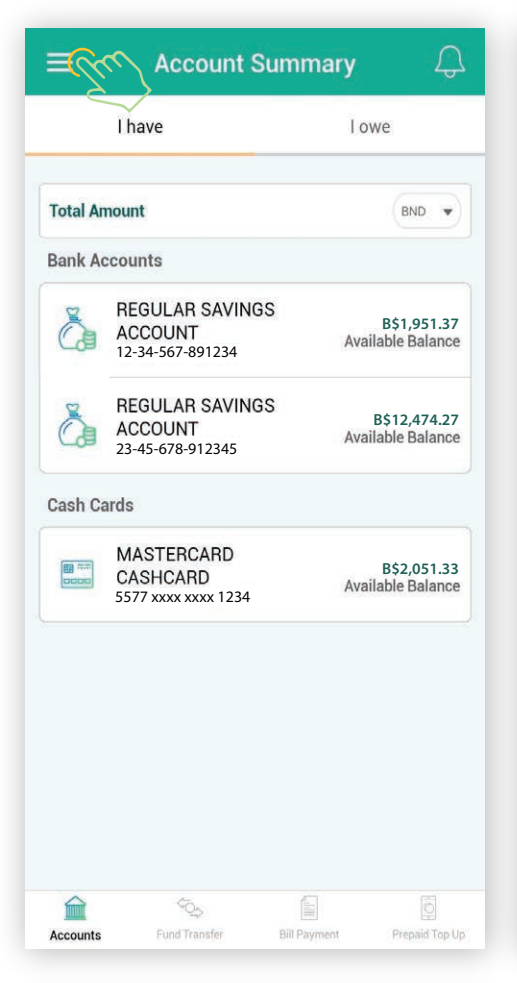

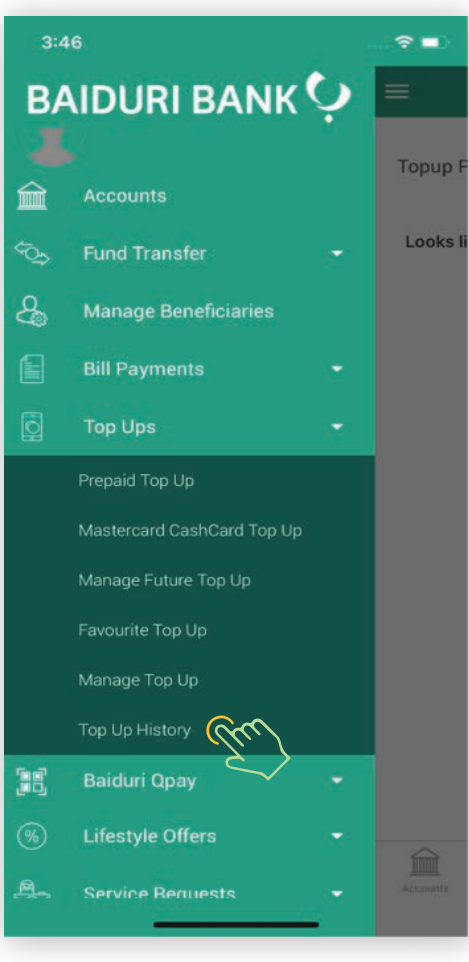

#### Step 1

Tap on the top left icon to reveal the menu and select "**Top Ups**". Then tap on "**Top Up History**".

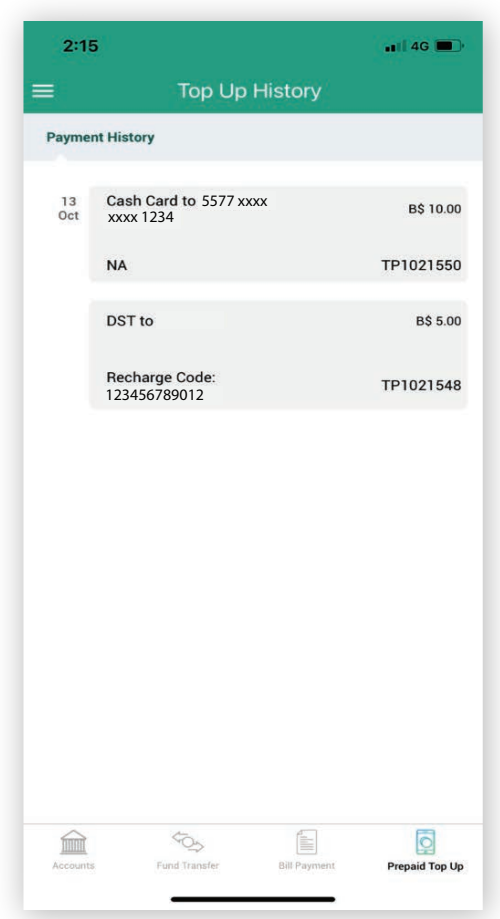

#### Step 2

Select your preferred transaction to view your transaction history

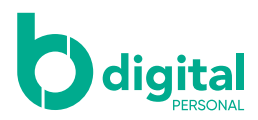

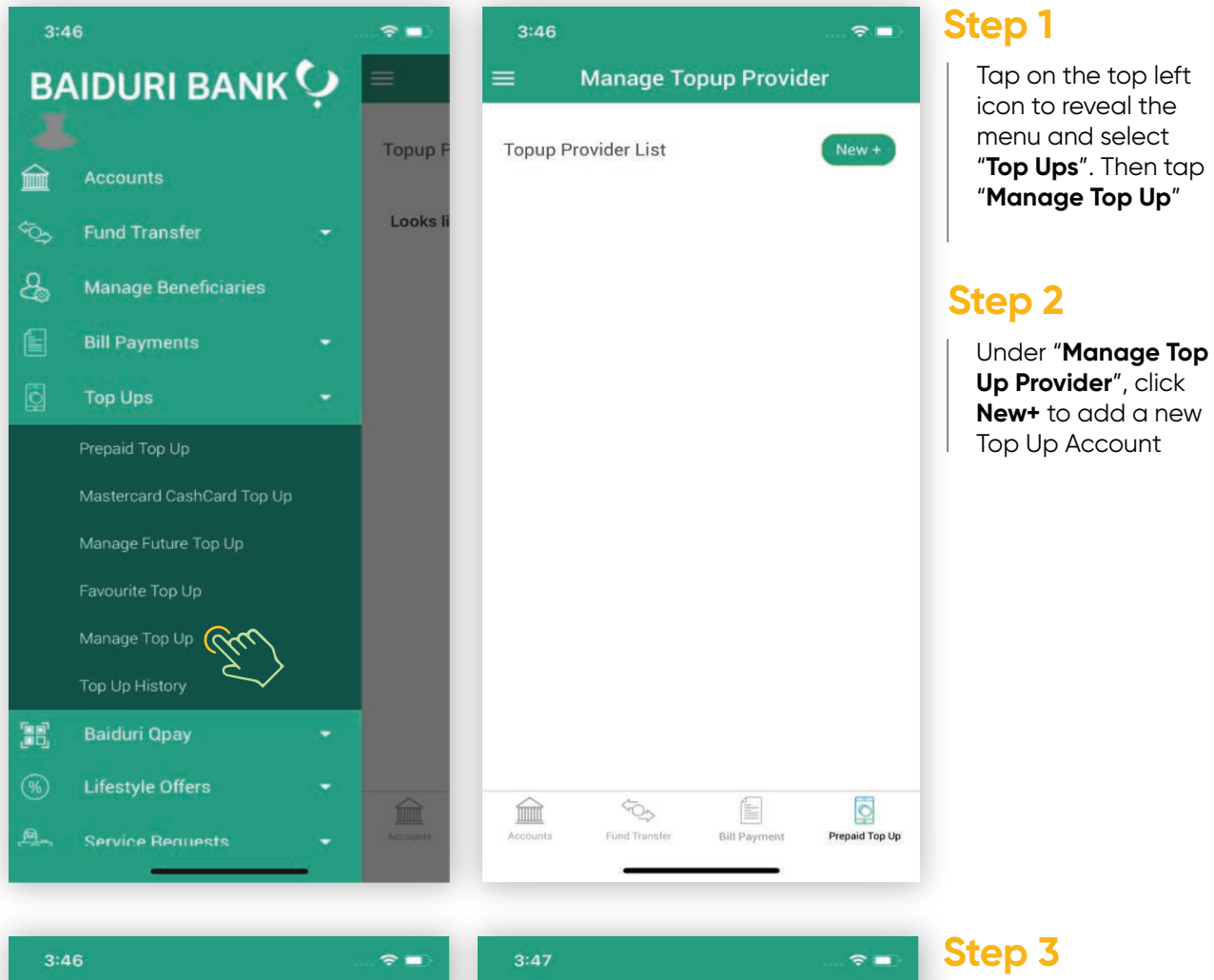

lete

been added successfully.

07-10-2022 03:47 PM

PROVIDER

TP150347

Test1 Progresif

1234567

| 3.40                 |    | 3:47                       |                  |
|----------------------|----|----------------------------|------------------|
| - Add Topup Provider | r. | ល                          | Comp             |
| PROVIDER DETAILS     | 00 |                            | Success          |
| lickname             |    | $\bigcirc$                 | New provider has |
| Fopup Provider       |    | Transaction R<br>Date/Time | Reference Number |
| Please Select        | ~  | NickName                   |                  |
|                      |    | Mobile Numb                | er               |
| Aobile Number        |    |                            |                  |
|                      |    |                            |                  |
|                      |    |                            |                  |
|                      |    |                            |                  |
|                      |    |                            |                  |
|                      |    |                            |                  |
|                      |    |                            |                  |
|                      |    |                            |                  |
|                      |    |                            |                  |
| NEXT                 |    |                            | ADD TOPUP        |
|                      |    |                            | 200              |
|                      |    |                            | 3                |

Enter a **Nickname** to identify your top up account.

Select the **Top Up Provider** from the dropdown list.

**Enter the 7 digit phone number** or Prepaid Meter Number

Click **Next** and a successful screen will appear

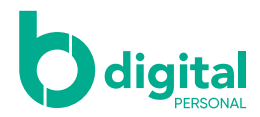

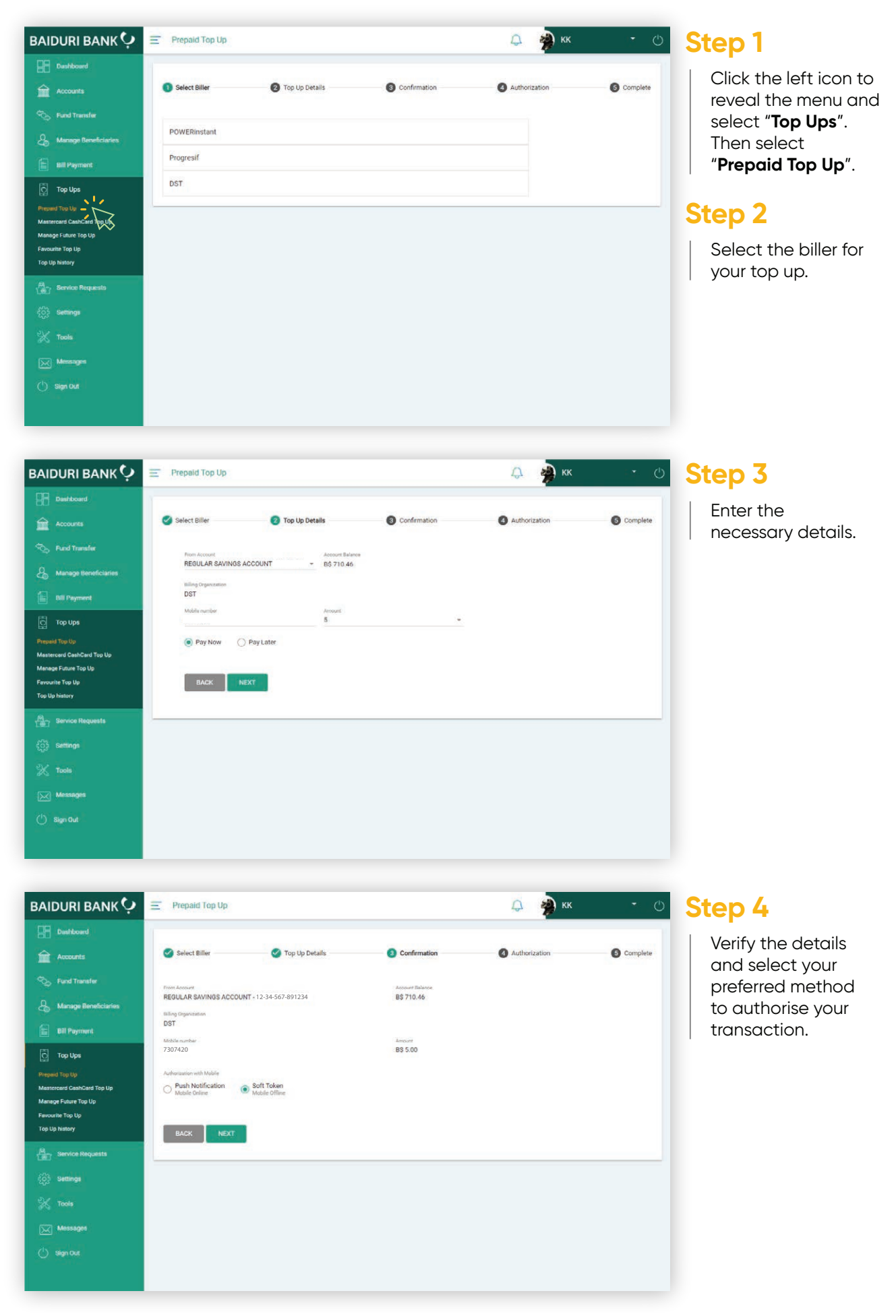

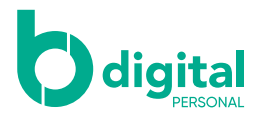

#### Top Up - via b.Digital Personal web

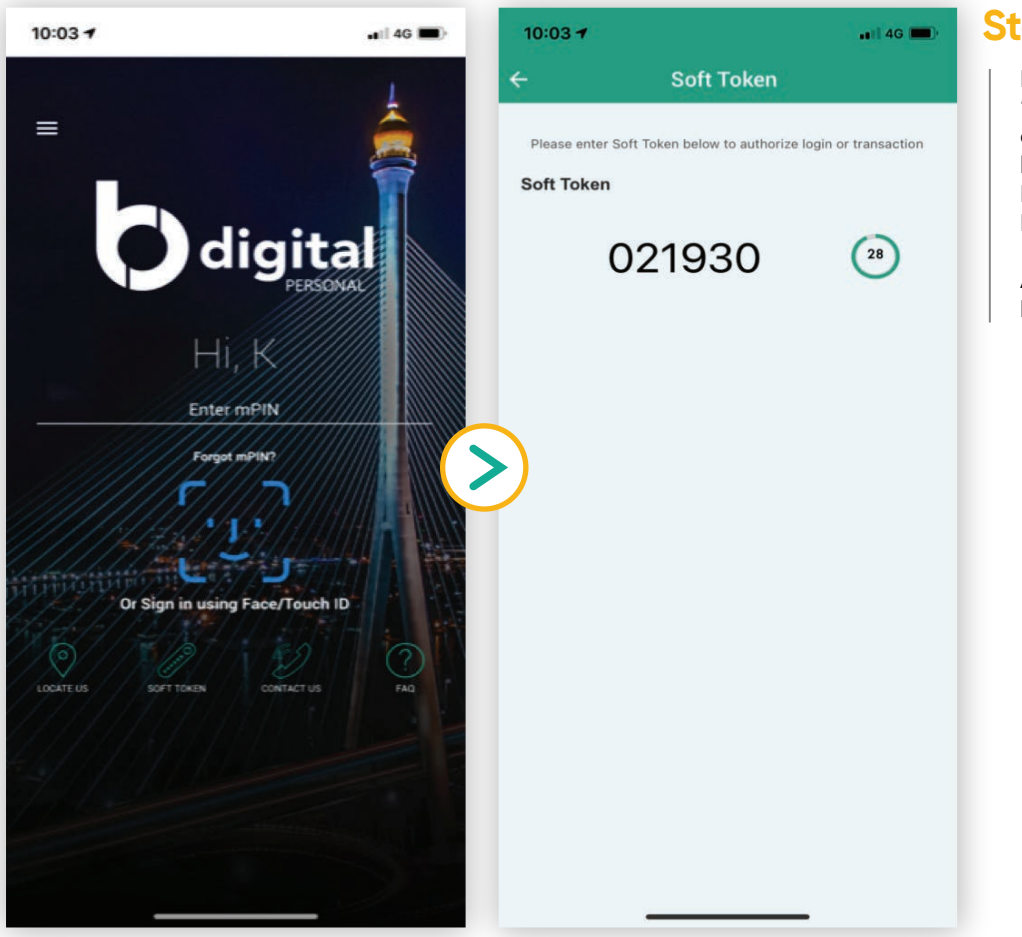

#### Step 5

If you have selected "**Soft Token**" then tap on "**SOFT TOKEN**" on the login screen of your Baiduri b.Digital Personal Mobile App.

A secure code will be generated.

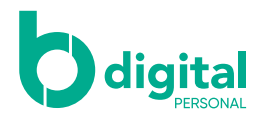

| BAIDURI BANK 🜻                               | E Prepaid Top Up          |                                         |                                         | 🚨 🌸 кк                                       | • U             | Step 6            |
|----------------------------------------------|---------------------------|-----------------------------------------|-----------------------------------------|----------------------------------------------|-----------------|-------------------|
| Dashboard                                    |                           |                                         |                                         |                                              |                 |                   |
| Accounts                                     | Select Biller             | 🧭 Top Up Details                        | Confirmation                            | Authorization                                | G Complete      | on the screen and |
| So Fund Transfer                             | Please generate the Soft  | Token from the b Digital Personal Mob   | le Ann and enter the code below to au   | horise the transaction                       |                 | click "CONFIRM"   |
| & Manage Beneficiaries                       |                           | 3                                       |                                         |                                              |                 |                   |
| Bill Payment                                 | Rott Tokan                |                                         |                                         |                                              |                 |                   |
| 🔯 Top Ups                                    |                           |                                         |                                         |                                              |                 |                   |
| Prepaid Top Up<br>Mastercard CashCard Top Up |                           | 1                                       |                                         |                                              |                 |                   |
| Manage Future Top Up<br>Favourite Top Up     | CANCEL CONFINM            |                                         |                                         |                                              |                 |                   |
| Top Up history                               |                           |                                         |                                         |                                              |                 |                   |
| Service Requests                             |                           |                                         |                                         |                                              |                 |                   |
| Settings                                     |                           |                                         |                                         |                                              |                 |                   |
| 💥 Tools                                      |                           |                                         |                                         |                                              |                 |                   |
| Messages                                     |                           |                                         |                                         |                                              |                 |                   |
| 🕛 Sign Out                                   |                           |                                         |                                         |                                              |                 |                   |
|                                              |                           |                                         |                                         |                                              |                 |                   |
|                                              |                           |                                         |                                         | _                                            |                 |                   |
| BAIDURI BANK 🖓                               | Prepaid Top Up            |                                         |                                         | 🗘 🐐 кк                                       | - 0             |                   |
| Dashboard                                    |                           |                                         |                                         |                                              |                 |                   |
| Accounts                                     | Select Biller             | op Up Details                           | Confirmation                            | 4 Authorization                              | 6 Complete      |                   |
| S Fund Transfer                              |                           |                                         | Processing                              |                                              |                 |                   |
| & Manage Beneficiaries                       |                           |                                         |                                         |                                              |                 |                   |
| Bill Payment                                 |                           |                                         | 170                                     |                                              |                 |                   |
| 🔯 Top Ups                                    |                           |                                         | secs                                    |                                              |                 |                   |
| Prepaid Top Up<br>Mastercard CashCard Top Up | A notification for appro- | val has been sent to your b.Digital Per | sonal Mobile App. To approve, please fo | ollow the next steps on your b.Digital Perso | nal Mobile App. |                   |
| Manage Future Top Up<br>Favourite Top Up     | CANCEL                    |                                         |                                         |                                              |                 |                   |
| Top Up history                               |                           |                                         |                                         |                                              |                 |                   |
| Partice Requests                             |                           |                                         |                                         |                                              |                 |                   |
| Coo Settings                                 |                           |                                         |                                         |                                              |                 |                   |
| 💥 Tools                                      |                           |                                         |                                         |                                              |                 |                   |
| Messages                                     |                           |                                         |                                         |                                              |                 |                   |
| 🕚 Sign Out                                   |                           |                                         |                                         |                                              |                 |                   |
|                                              |                           |                                         |                                         |                                              |                 |                   |

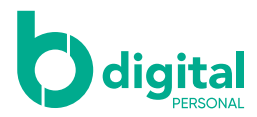

#### Top Up - via b.Digital Personal web

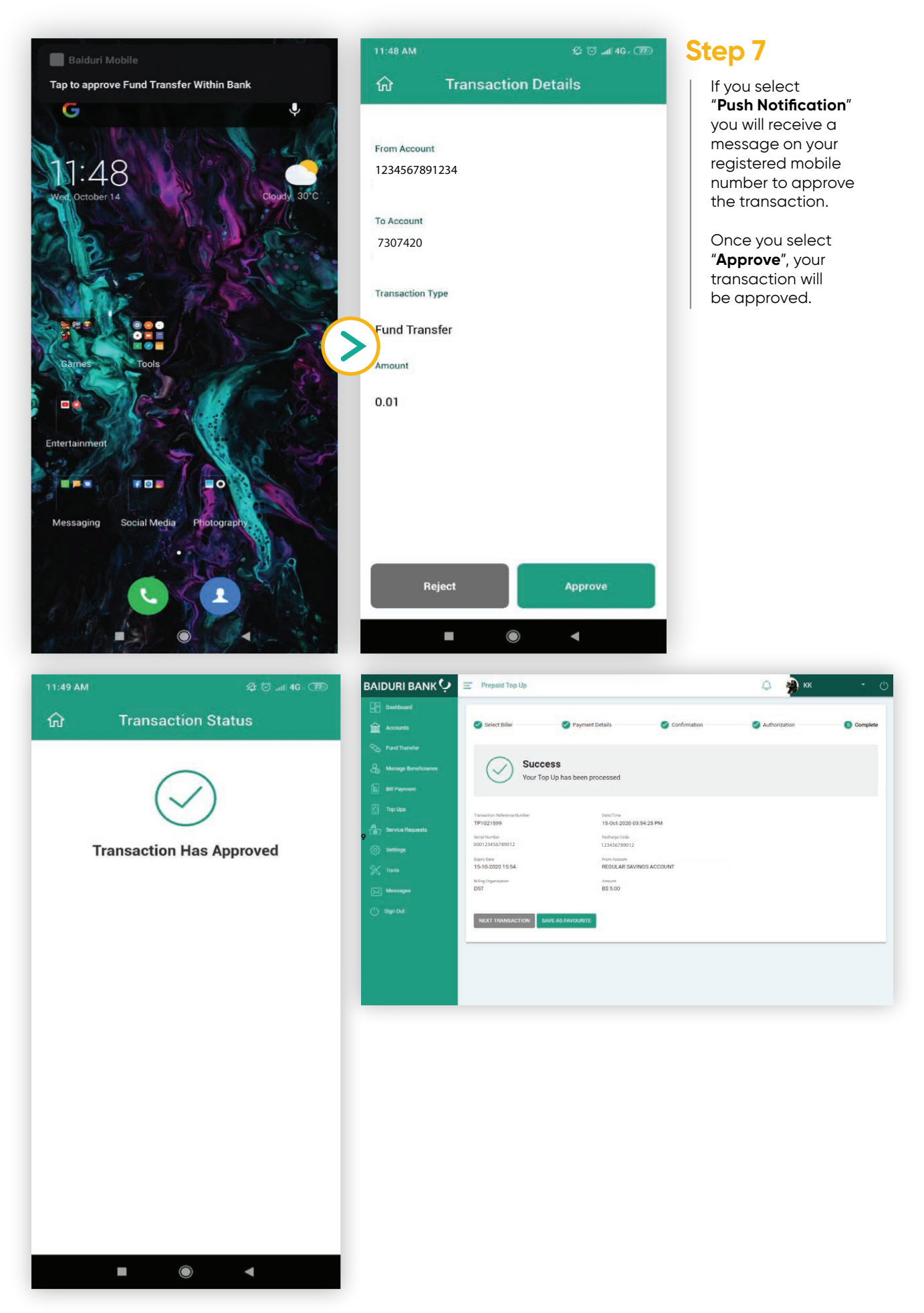

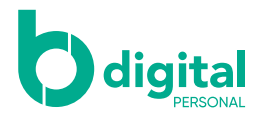

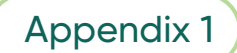

| Billing Organization           | Top Up Amount                                                                   |  |  |  |
|--------------------------------|---------------------------------------------------------------------------------|--|--|--|
| Easi Mobile Prepaid (DST)      | You can purchase Top Up denominations of BND5, BND10, BND20, BND 40 and BND100. |  |  |  |
|                                | Top Up will be directly credited to your Easi<br>Prepaid Mobile Number.         |  |  |  |
| Prepaid One Mobile (Progresif) | You can manually enter any amount from BND5-BND100.                             |  |  |  |
|                                | Top Up will be directly credited to your<br>Prepaid One Mobile Number.          |  |  |  |
| POWERinstant                   | You can manually enter any amount from BND1-BND400.                             |  |  |  |
|                                | You need to input the recharge code directly to the Electric Meter.             |  |  |  |